## Outlook on the webの初回設定

1. ポータルサイトから「Outlook」を選択す るか<u>https://outlook.office.com/wakayama-</u> <u>u.ac.jp</u>にアクセスします

- Outlook Web App」の画面が表示されま すので、以下の通りとを変更し保存しま す
  - 1. 言語
    - 日本語(日本)
  - 2. タイムゾーン
    - (UTC+09:00) 大阪 札幌 東京
- 3. メールボックスが表示され設定完了です

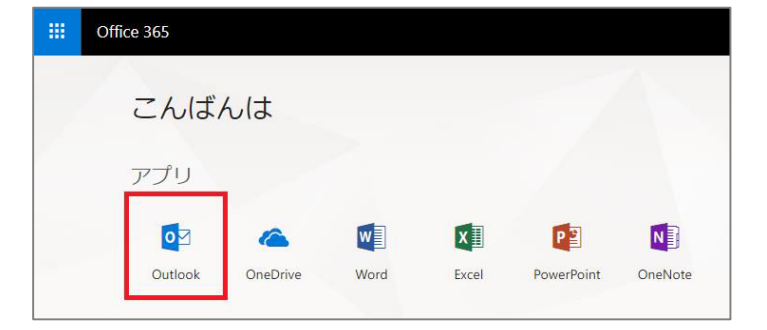

| 0 | Coutlook: Web App<br>UP 100日にはない、<br>101日<br>11日<br>11日<br>11日<br>11日<br>11日<br>11日<br>11 |
|---|-------------------------------------------------------------------------------------------|
|---|-------------------------------------------------------------------------------------------|